## **SGCMH** Patient Portal App

Go to your app store & install the **MEDITECH MHealth a**pp.

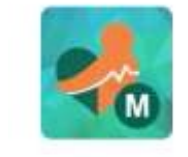

MEDITECH MHealth Medical Information Technology, Inc. ÷

FREE

Allow MHealth to access this device's location?

DENY

When you first open the app, you will be prompted to allow MHealth to access your device's location. Choose what you are comfortable with.

5.0 \*

.

If you clicked **Allow**, and are in Ste. Genevieve or Bloomsdale, then the **Portals Near Me** option will show the SGCMH portal.

ALLOW

If you did not click **Allow**, then click the **Near Me** option, change it to **By State**, and select **Missouri.** 

When you find the **Ste. Genevieve County Memorial Hospital Patient Portal** icon (shown here), click to open your portal.

You will log in with your normal portal login ID and password.

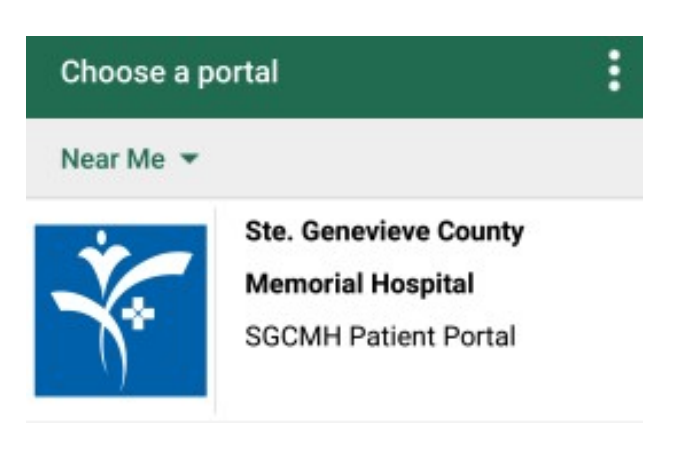

< Back **Health Portal** The screen will look a little different, but you can still do EVERYTHING you can do on the web portal, except Print. Health Portal George Jetson All buttons are now found on the home screen. The menu icon is used to change users, review profile & preferences, and log off. Red dots by a button indicate new information. Messages Appointments If you have not registered for the Patient Portal yet, please visit www.stegenevievehospital.org to submit an Online or Proxy Registration. Medications Results If you have questions or need help, Please call the SGCMH Patient Portal Team at 573-883-7745. Health Summary Reports Genevieve County Memorial Hospital Letters Visit History

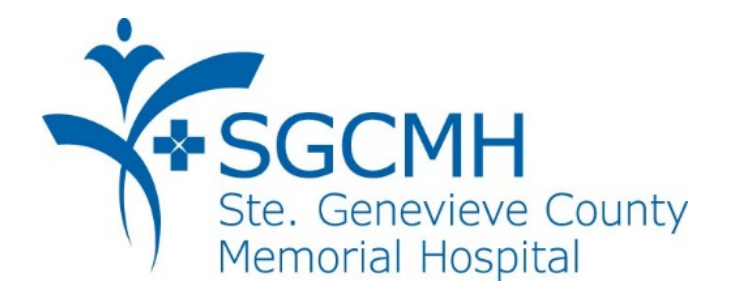

## What can the SGCMH Patient Portal do for YOU?

View

- Recent doctor visits
- Upcoming appointments
- Medications
- Immunizations
- Allergies
- Lab results
- X-ray results
- Child/Spouse/Parent info

Exchange secure messages with your health care team

Request refills for meds prescribed at SGCMH clinics

Request non-urgent appointments at SGCMH clinics